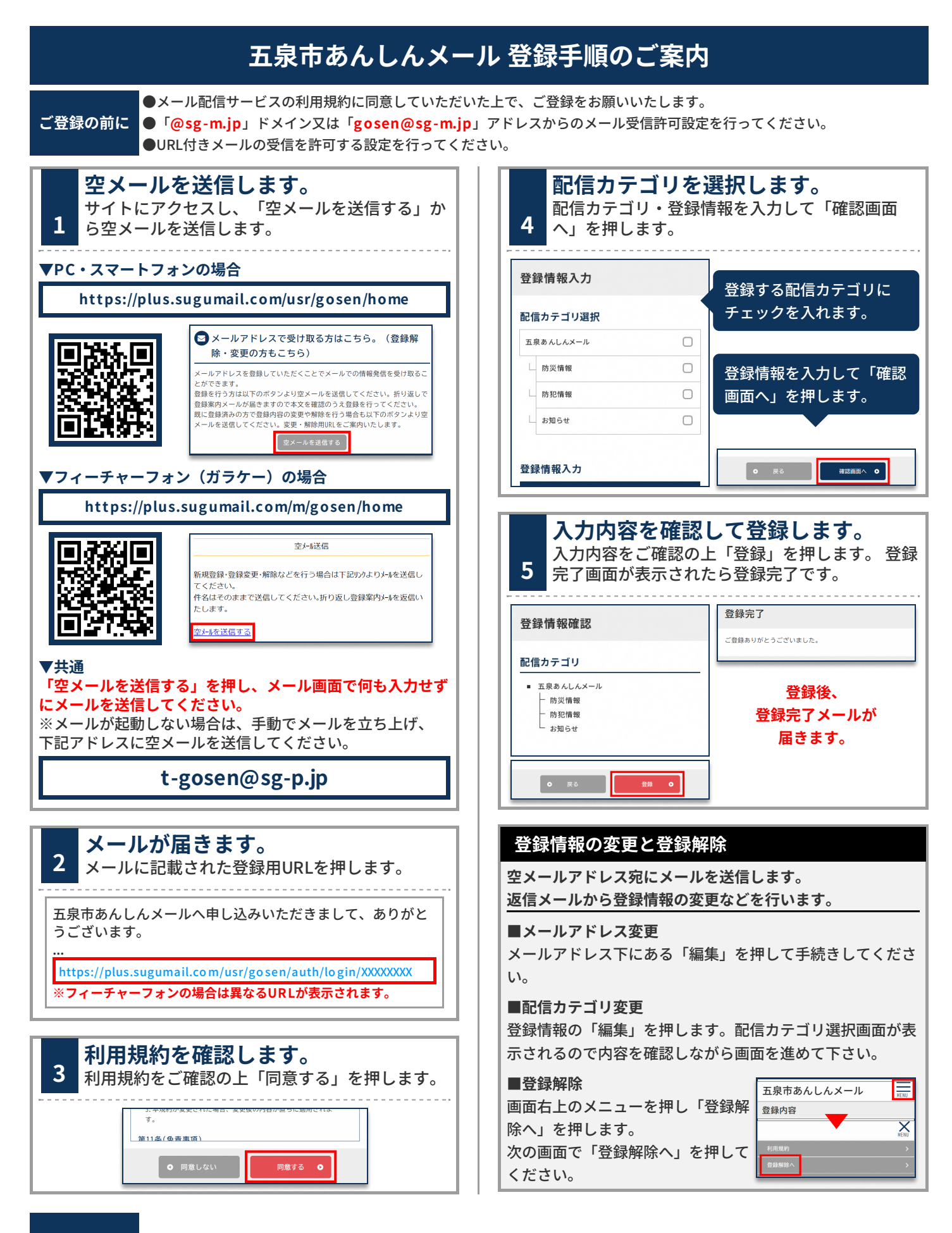

先 総務課 0250-43-3911(内線:334)

お問合せ先